## Sauvegarde et restauration de vos données de configuration MFA - Winauth

## **Exporter vos clefs**

- 1. Lancez le logiciel Winauth x WinAuth Authenticator Add 2. Cliquez sur la roue en bas à droite puis sur "Export..." WinAuth Authenticator Add Q Change Protection... Start With Windows Always on Top Use System Tray Icon Auto Size Export... Check for updates..... About... Exit Alt+F4
- 3. Sur cette fenêtre, cliquez directement sur "Browse ...":

Last update: 2025/03/06 outils:poste\_de\_travail:migration\_ad:mfa-winauth https://www.uphf.fr/wiki/doku.php/outils/poste\_de\_travail/migration\_ad/mfa-winauth 11:44

|                                                                                                    | ı x |
|----------------------------------------------------------------------------------------------------|-----|
| Export                                                                                                    |     |
| This will export a text file with an authenticator per line in Google's KeyUriFormat that can be imported into WinAuth or some other authenticator applications. |     |
| Protect with a password (zip file only)                                                                                                    |     |
| Password                                                                                                    |     |
| Verify                                                                                                    |     |
| Protect with a PGP Public key                                                                                                    |     |
| A                                                                                                    | h.  |
|                                                                                                    |     |
|                                                                                                    |     |
|                                                                                                    |     |
|                                                                                                    | r - |
| OF Browns for the DCD key file                                                                                                    |     |
| browse for the PGP key file                                                                                                    |     |
| Select the file to be saved. This will be a ".zip" file if you have used a password, a .pgp file if you have used a PGP key, otherwise a plain .txt file         |     |
|                                                                                                    | _   |
| Browse                                                                                                    | ٦   |
| Browse                                                                                                    |     |
| WARNING: If your authenticators have their own password, you will be asked for each in turn. Cancelling any password will exclude it from the export.            |     |

4. Allez dans "Mes Documents" et nommez votre fichier afin de le retrouver facilement. Exemple : winauth\_2025\_02\_27

| 2025/08/01 | 06:33                                                                                         | 3/6                                                                                                    |                                   | Sauvegarde       | et restauratio      | on de vo | s données | de config | uration MFA         | ۹ - Wir | nauth     |
|------------|-----------------------------------------------------------------------------------------------|----------------------------------------------------------------------------------------------------|-----------------------------------|------------------|---------------------|----------|-----------|-----------|---------------------|---------|-----------|
| Sec.       | 1                                                                                             | Principal Contract of Contract of Contract |                                   |                  | a Ving State        | U 1822   | 5 C Y 10  |           |                     |         | ×         |
| Q.         | Export<br>This will export a                                                                  | $\leftrightarrow \rightarrow \sim \uparrow$                                                                                                    | Documents                         |                  |                     |          |           | ~ C       | Rechercher dans : D | Jocume  | ۹         |
| 4.4        | that can be impo                                                                              | Organiser 💌 Nouve                                                                                                    | au dossier                        |                  |                     |          |           |           |                     | ≣ •     | 0         |
|            | Protect with                                                                                  | Accueil                                                                                                    | Nom                               | Modifié le       | Type                | Taille   |           |           |                     |         |           |
|            | Password                                                                                      | Galerie                                                                                                    | 🔀 Images                          | 22/11/2024 08:46 | Dossier de fichiers |          |           |           |                     |         |           |
| a the      | Verify                                                                                        |                                                                                                    | 📁 Modèles Office personnalisés    | 26/11/2024 16:15 | Dossier de fichiers |          |           |           |                     |         |           |
|            | Protect with a                                                                                | ) Chebrive - Pers                                                                                                    | 🚱 Musique                         | 11/06/2024 14:10 | Dossier de fichiers |          |           |           |                     |         |           |
|            | or Brows<br>Select the file to<br>.pgp file if you h.<br>WARNING: If you<br>each in turn. Car | <ul> <li>■ Bureeu</li> <li>Téléchargem</li> <li>Documents</li> <li>Muzique</li> <li>Muzique</li> <li>Images</li> <li>Images</li> <li>Vidéos</li> <li>System32</li> <li>backgrounf UPH</li> <li>picto-eXo</li> </ul>                                                                                                    | Videos                            | 11/06/2024 14:10 | Dossier de fichiers |          |           |           |                     |         |           |
|            |                                                                                               | Copil Pleiade 6 Nom du fichier : win Type : Text A Masquer les dossiers                                                                                                    | auth-2025-02-27<br>1 File (*.txt) |                  |                     |          |           |           | Enregistrer         | Annuk   | > ><br>er |

5. L'interface d'export apparaît comme suit

Last update: 2025/03/06 outils:poste\_de\_travail:migration\_ad:mfa-winauth https://www.uphf.fr/wiki/doku.php/outils/poste\_de\_travail/migration\_ad/mfa-winauth 11:44

|                                                      | * 37 <i>8</i> 97                                     |                                                                                 | and the second                                                                            |                                                                                             | @                                             | C 1/0        |
|------------------------------------------------------|------------------------------------------------------|---------------------------------------------------------------------------------|-------------------------------------------------------------------------------------------|---------------------------------------------------------------------------------------------|-----------------------------------------------|--------------|
| Expo                                                 | ort                                                  |                                                                                 |                                                                                           |                                                                                             |                                               | - 0          |
| This will<br>that car                                | export a<br>be impo                                  | text file with an orted into WinAu                                              | authenticator<br>ith or some o                                                            | per line in Goog<br>ther authenticate                                                       | gle's KeyUriFo<br>or applicatio               | ormat<br>ns. |
| Prot                                                 | ect with                                             | a password (zip                                                                 | file only)                                                                                |                                                                                             |                                               |              |
| Pas<br>Veri                                          | sword<br>ify                                         |                                                                                 |                                                                                           |                                                                                             |                                               |              |
| Prot                                                 | ect with a                                           | a PGP Public key                                                                | /                                                                                         |                                                                                             |                                               |              |
|                                                      |                                                      |                                                                                 |                                                                                           |                                                                                             |                                               | v            |
| or                                                   | Browse                                               | e for the PGP key f                                                             | ile                                                                                       |                                                                                             |                                               |              |
|                                                      | ha fila to                                           | he saved. This wi                                                               |                                                                                           |                                                                                             |                                               |              |
| Select t<br>.pgp file<br>\\FS3\H                     | e if you ha                                          | ave used a PGP k<br>arenea\Documents                                            | ill be a ".zip" f<br>key, otherwise<br>s\winauth-2025                                     | ile if you have u<br>a plain .txt file<br>-02-27.txt                                        | sed a passwo                                  | ord, a       |
| Select t<br>.pgp file<br>\\FS3\H<br>WARNI<br>each in | e if you h:<br>omeDir\ffa<br>NG: If you<br>turn. Can | ave used a PGP I<br>arenea\Documents<br>ur authenticators<br>icelling any passv | ill be a ".zip" f<br>key, otherwise<br>s\winauth-2025<br>have their ow<br>vord will exclu | ile if you have u<br>a plain .txt file<br>-02-27.txt<br>n password, you<br>de it from the e | sed a passwo<br>Bro<br>will be aske<br>xport. | wse          |

6. Cliquez sur "ok"

## Importer votre sauvegarde

Cette action est à réaliser après la migration de votre poste lundi matin.

1. Lancez le logiciel Winauth

5/6

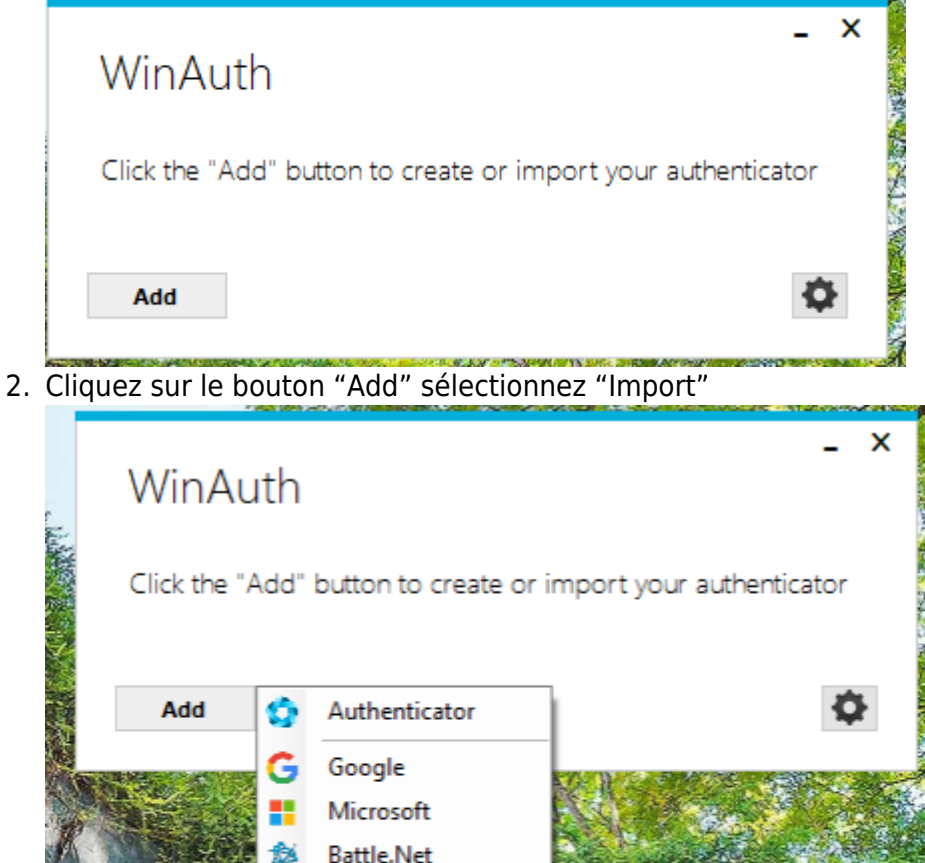

- Microsoft
  Battle.Net
  Guild Wars 2
  Glyph / Trion
  Steam
  Import...
- Retournez dans "Mes Documents" et modifiez à l'aide du menu déroulant en bas à droite de la fenêtre "WinAuth Files (\*xml)" vers "Text Files (\*.txt)" afin de voir apparaître votre fichier préalablement

|                                                                                                    | PC > Documents               |                  |                     | ΰ      | Recherche  | er dans : Do | cuments | ,p |
|----------------------------------------------------------------------------------------------------|------------------------------|------------------|---------------------|--------|------------|--------------|---------|----|
| Organiser 👻 Nouveau                                                                                                    | ı dossier                    |                  |                     |        |            |              | •       | ?  |
| 👌 Musique 🔷 🔨                                                                                                    | Nom                          | Modifié le       | Туре                | Taille |            |              |         |    |
| Procédures Pers                                                                                                    | 🗟 Documents                  | 24/02/2025 16:51 | Dossier de fichiers |        |            |              |         |    |
| <ul> <li>OneDrive</li> </ul>                                                                                                    | 📰 Images                     | 25/02/2025 10:04 | Dossier de fichiers |        |            |              |         |    |
|                                                                                                    | Modèles Office personnalisés | 25/02/2025 17:32 | Dossier de fichiers |        |            |              |         |    |
| Ce PC                                                                                                    | 👌 Musique                    | 25/02/2025 10:04 | Dossier de fichiers |        |            |              |         |    |
| 👧 Bureau                                                                                                    | Runasspc                     | 28/10/2024 08:53 | Dossier de fichiers |        |            |              |         |    |
| 😽 Documents                                                                                                    | Vidéos                       | 25/02/2025 10:04 | Dossier de fichiers |        |            |              |         |    |
| The second second second second second second second second second second second second second second second se                                                       | winauth-2025-02-27.txt       | 28/02/2025 08:58 | Document texte      |        | 1 Ko       |              |         |    |
| images                                                                                                    |                              | 20,02,2023 00,30 | Document texte      |        | TRO        |              |         |    |
| Musique                                                                                                    |                              | 20,02,202300.30  | bocument texte      |        | TRO        |              |         |    |
| <ul> <li>Images</li> <li>Musique</li> <li>Objets 3D</li> </ul>                                                                                                    |                              | 20/04/222500152  | bocament texte      |        | TRO        |              |         |    |
| <ul> <li>Images</li> <li>Musique</li> <li>Objets 3D</li> <li>Téléchargement:</li> </ul>                                                                               |                              |                  | becoment texte      |        | 110        |              |         |    |
| <ul> <li>Images</li> <li>Musique</li> <li>Objets 3D</li> <li>Téléchargement:</li> <li>Vidéos</li> </ul>                                                               |                              |                  | becament texte      |        | 110        |              |         |    |
| <ul> <li>Images</li> <li>Musique</li> <li>Objets 3D</li> <li>Téléchargement:</li> <li>Vidéos</li> <li>OSDisk (C:)</li> </ul>                                          |                              |                  | bocament texte      |        | TNU        | _            |         |    |
| <ul> <li>Images</li> <li>Musique</li> <li>Objets 3D</li> <li>Téléchargement:</li> <li>Vidéos</li> <li>OSDisk (C:)</li> <li>Partages (J:)</li> </ul>                   |                              |                  | Decament texte      |        | TRO        |              |         |    |
| <ul> <li>Images</li> <li>Musique</li> <li>Objets 3D</li> <li>Téléchargement:</li> <li>Vidéos</li> <li>OSDisk (C:)</li> <li>Partages (J:)</li> <li>Réseau v</li> </ul> |                              |                  | bocament texte      |        | TRO        |              |         |    |
| <ul> <li>Images</li> <li>Musique</li> <li>Objets 3D</li> <li>Téléchargement:</li> <li>Vidéos</li> <li>OSDisk (C:)</li> <li>Partages (J:)</li> <li>Réseau v</li> </ul> | du fichier                   |                  | Decament texte      |        | Text Files | (* tvt)      |         | ~  |
| <ul> <li>Images</li> <li>Musique</li> <li>Objets 3D</li> <li>Téléchargement:</li> <li>Vidéos</li> <li>OSDisk (C:)</li> <li>Partages (J:)</li> <li>Réseau </li> </ul>  | du fichier :                 |                  |                     | ~      | Text Files | (*.txt)      |         | ~  |

sauvegardé et sélectionnez le. Cliquez sur "Ouvrir"

Espace de Documentation - https://www.uphf.fr/wiki/

| Protection                                                                                                    |                                                                                                    |
|----------------------------------------------------------------------------------------------------|----------------------------------------------------------------------------------------------------|
| Select how you wo<br>data could be read                                                                                                    | uld like to protect your authenticators. Using a password is strongly recommended, otherwise your<br>d and stolen by malware running on your computer.                                                                                                    |
| Protect with m                                                                                                    | ny own password                                                                                                    |
| Your authenticato<br>WinAuth. Your au                                                                                                    | rs will be encrypted using your own password and you will need to enter your password to open<br>thenticators will be inaccessible if you forget your password and you do not have a backup.                                                                                                    |
| Password                                                                                                    |                                                                                                    |
| Verify                                                                                                    |                                                                                                    |
| Additionally, you c<br>authenticators to t<br>you are going to r<br>Encrypt to c                                                                             | an protect and encrypt your data using the built-in Windows account encryption. This will lock your<br>his computer or user so they cannot be opened even if the files are copied. You MUST turn this off i<br>reformat your disk, re-install Windows or delete this user account.                                                                                                    |
| Additionally, you c<br>authenticators to t<br>you are going to r<br>Encrypt to c<br>And on!                                                                  | an protect and encrypt your data using the built-in Windows account encryption. This will lock your<br>his computer or user so they cannot be opened even if the files are copied. You MUST turn this off<br>reformat your disk, re-install Windows or delete this user account.<br>only be useable on this computer<br>y by the current user on this computer                                                                                                    |
| Additionally, you c<br>authenticators to t<br>you are going to r<br>Encrypt to c<br>And on!<br>Lock with a Yu<br>Your YubiKey r<br>personalization           | can protect and encrypt your data using the built-in Windows account encryption. This will lock your<br>his computer or user so they cannot be opened even if the files are copied. You MUST turn this off<br>reformat your disk, re-install Windows or delete this user account.<br>only be useable on this computer<br>y by the current user on this computer<br>ubiKey<br>must support Challenge-Response using HMAC-SHA1 in one of its slots. Use the YubiKey<br>n tool to configure the slot or click the Configure Slot button.          |
| Additionally, you c<br>authenticators to t<br>you are going to r<br>Encrypt to c<br>And on!<br>Lock with a Yu<br>Your YubiKey r<br>personalization<br>Slot 1 | tan protect and encrypt your data using the built-in Windows account encryption. This will lock your<br>his computer or user so they cannot be opened even if the files are copied. You MUST turn this off i<br>reformat your disk, re-install Windows or delete this user account.<br>only be useable on this computer<br>y by the current user on this computer<br><b>IbiKey</b><br>must support Challenge-Response using HMAC-SHA1 in one of its slots. Use the YubiKey<br>n tool to configure the slot or click the Configure Slot button. |
| Additionally, you c<br>authenticators to t<br>you are going to r<br>Encrypt to c<br>And on!<br>Lock with a Yu<br>Your YubiKey r<br>personalization<br>Slot 1 | tan protect and encrypt your data using the built-in Windows account encryption. This will lock your his computer or user so they cannot be opened even if the files are copied. You MUST turn this off i reformat your disk, re-install Windows or delete this user account. only be useable on this computer y by the current user on this computer ubiKey must support Challenge-Response using HMAC-SHA1 in one of its slots. Use the YubiKey n tool to configure the slot or click the Configure Slot button. Use Slot Configure Slot     |

5. Votre WinAuth est de nouveau fonctionnel.

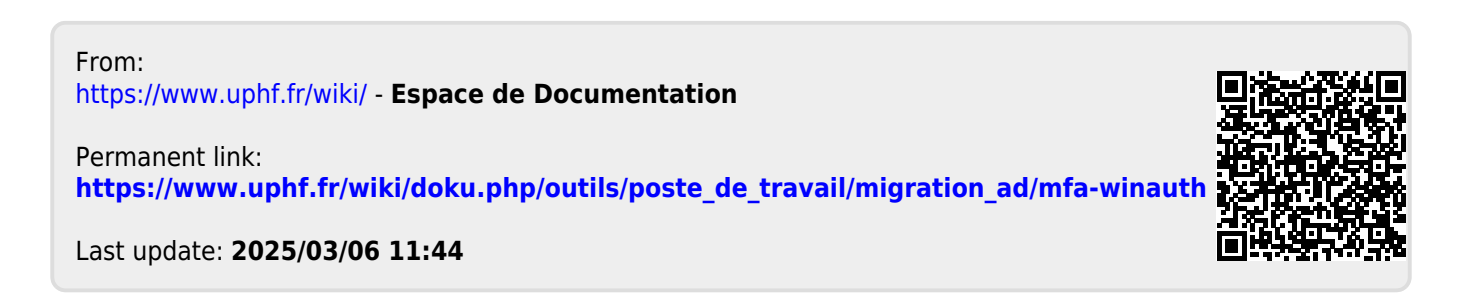